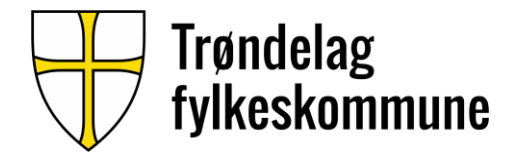

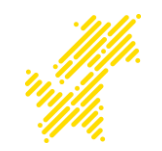

# Solidaritetsdagen

#### ARBEIDSGIVER

Valgfritt beløp

«Gi det du vil»

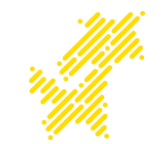

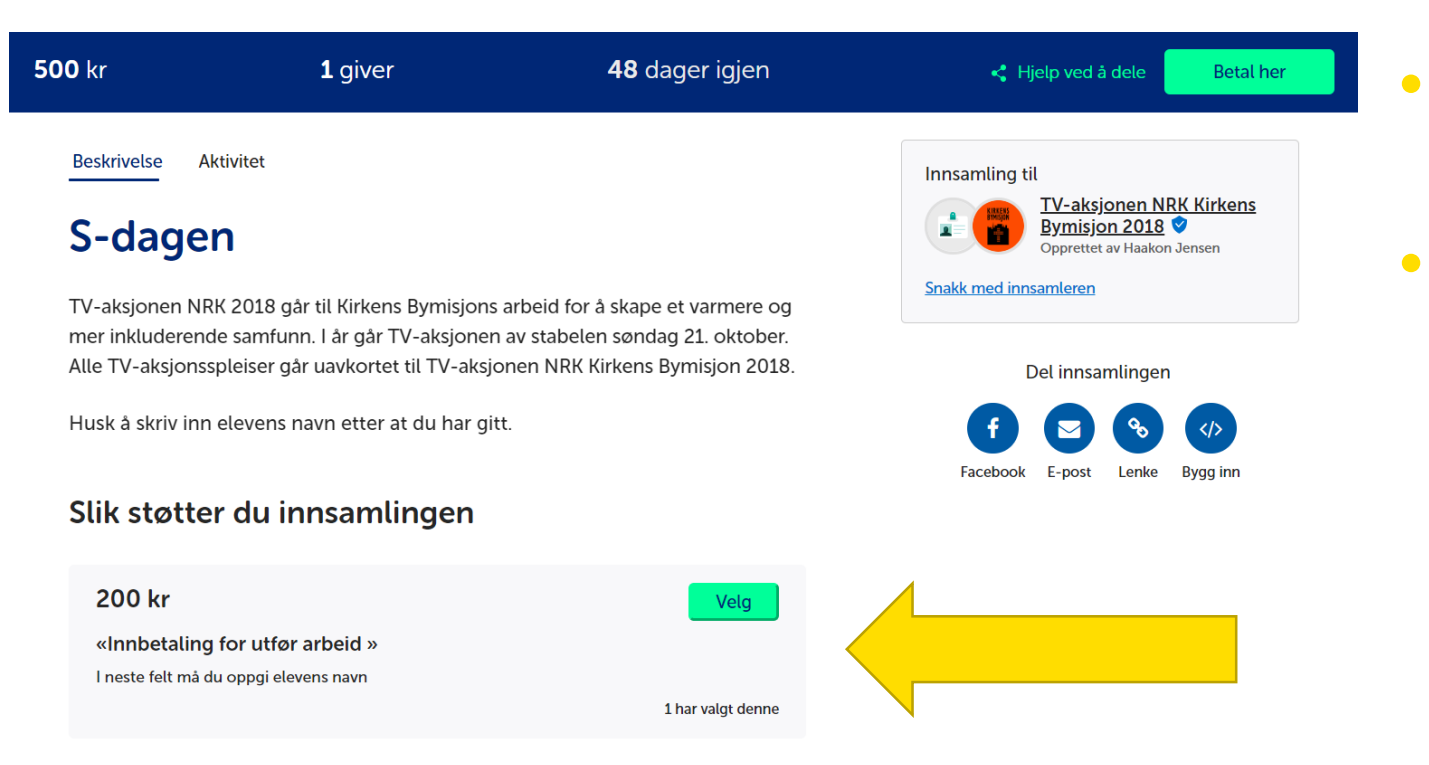

Velg

Gå inn på https://spleis.no/sdagen

 Velg «Innbetaling for utført arbeid»

#### ARBEIDSGIVER

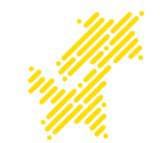

Du har valgt belønningen

#### Innbetaling for utfør arbeid

Minimum 200 kr

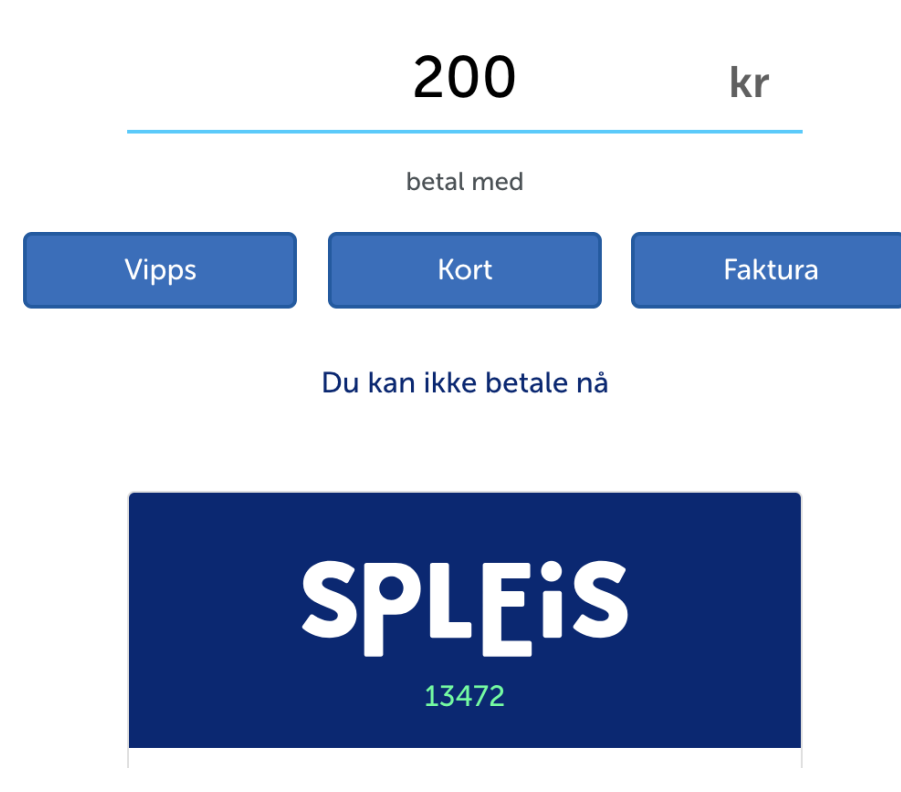

- Skriv inn beløpet du ønsker å gi, minimum kr. 200
- Velg betalingsmetode
  - Vipps, kort eller faktura

#### ARBEIDSGIVER

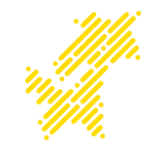

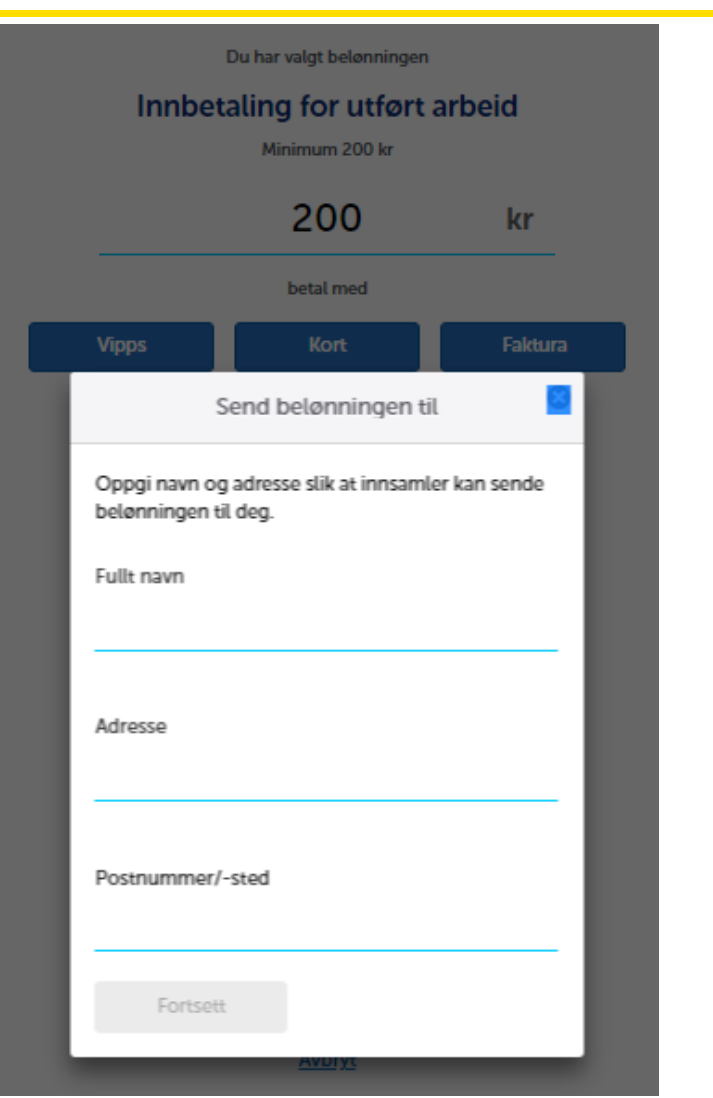

- Skriv inn elevens fulle navn
- Skriv inn klassen til eleven der det står «Adresse». (Dette er viktig for at vi skal kunne kontrollere i ettertid.)
- Fyll inn postnummer

#### Se under for nærmere beskrivelse av betalingsmetodene.

### **ARBEIDSGIVER - VIPPS**

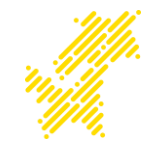

Du har valgt belønningen Innbetaling for utført arbeid Minimum 200 kr 200 kr betal med Θ Solidaritetsdagen Ditt mobilnummer Din e-post Vi trenger e-posten din til betalingsbekreftelse og for å gi den til innsamler for at du skal kunne kontaktes om belønningen din ✓ Husk meg i Betal 200 kr med Vipps

- Fyll inn mobilnummer og e-postadresse
- Trykk «Betal med vipps»

### **ARBEIDSGIVER - KORT**

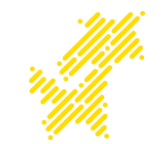

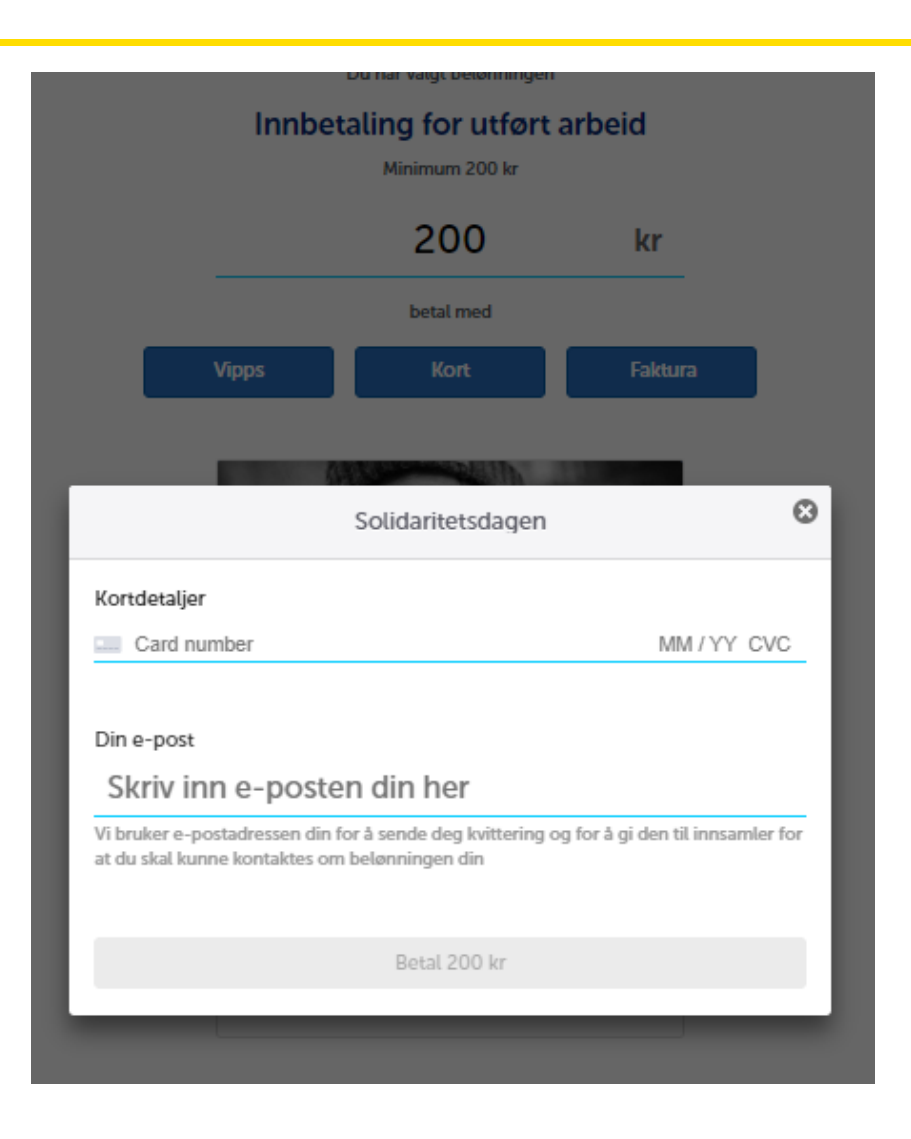

- Fyll inn kortnummer gyldighetsdato og CVC- kode
- Fyll inn e-postadresse og trykk betal

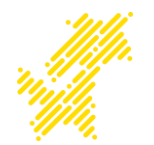

### **ARBEIDSGIVER – FAKTURA**

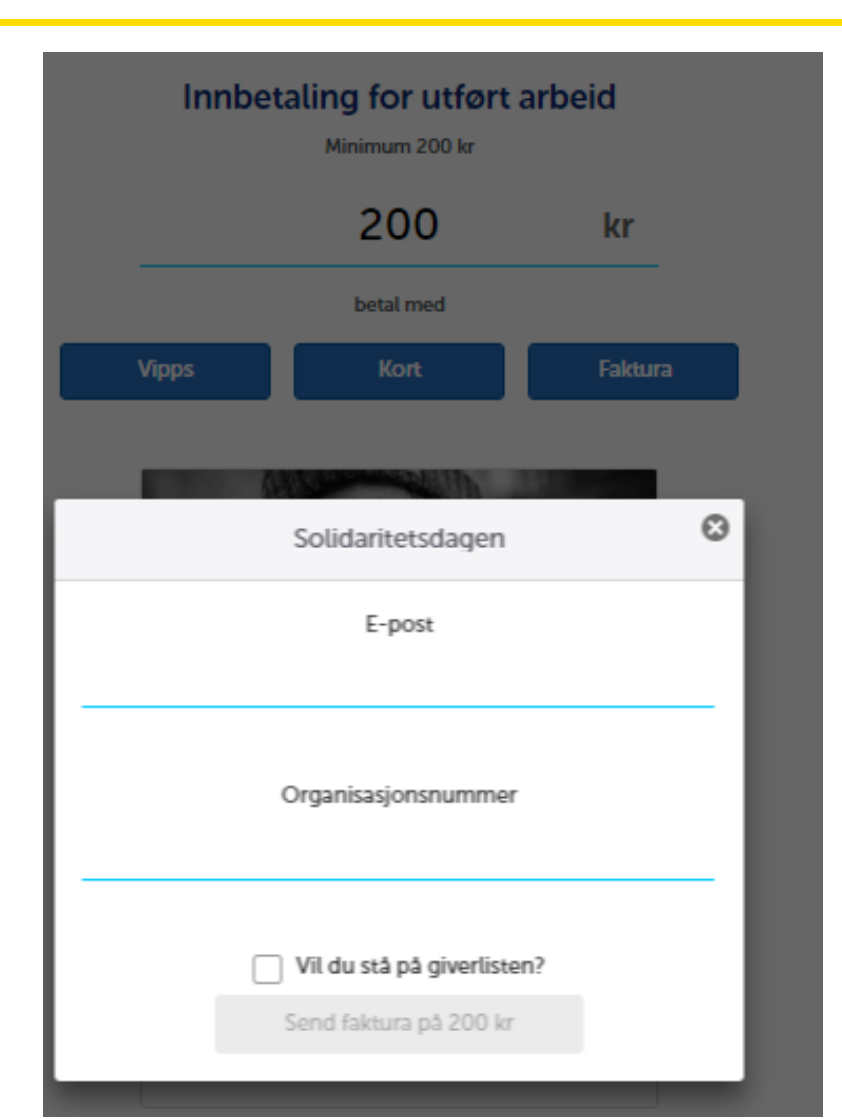

- Fyll inn e-postadresse
- Fyll inn organisasjonsnummer
- Trykk send faktura.

#### **ARBEIDSGIVER – FAKTURA**

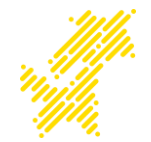

| Faktura #10655 fra SpareBank 1 Spiels As | Faktura | #10655 | fra | SpareBank | 1 | Spleis A | 15 |
|------------------------------------------|---------|--------|-----|-----------|---|----------|----|
|------------------------------------------|---------|--------|-----|-----------|---|----------|----|

SpareBank 1 Spleis... V To: ARCTIC DESIGN JENSEN

15/10/2018, 09:42 📿 🗠 🖒 🗸

Inbox ×

Du har mottatt en ny faktura fra SpareBank 1 Spleis AS. Klikk på linken under for å åpne den.

Faktura #10655 fra SpareBank 1 Spleis AS

Hei Spleis! Her er en faktura på ønsket beløp. Innsamlet beløp på <u>spleis.no</u> vil ikke oppdateres før vi har mottatt pengene. For å kunne betale ut til giverne, må vi ha mottatt pengene innen spleisen eller spleisene avsluttes. Derfor ber om vi om at du betaler denne så raskt som mulig!

Dersom du har spørsmål til denne fakturaen, kan du svare på denne eposten.

Vennlig hilsen SpareBank 1 Spleis AS

Denne meldingen er sendt fra Fiken regnskapsprogram.

- Faktura vil bli sendt fra Sparebank1 Spleis AS
- Se til venstre for eksempelmail

#### **ARBEIDSGIVER - FAKTURA**

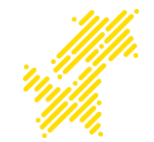

Retur: SpareBank 1 Spleis AS Postboks 778 Sentrum 0106 OSLO

Padar Halte - 57

| Forfollodoto | 20 10 2019 |
|--------------|------------|
| Forfalisdato | 20.10.2018 |
| Kontonr.     | 9001 26 14 |
| KID          |            |

**SPLFis** 

| Kontonr.<br>KID<br>Å betale | 9001 26 14518<br>20000000<br>250,00 |  |  |
|-----------------------------|-------------------------------------|--|--|
| Fakturanr.                  | 10655                               |  |  |
| Dato                        | 15.10.2018                          |  |  |
| Kundenr.                    | 10588                               |  |  |
| Deres ref.                  | inulie Chaskonionsen                |  |  |

Å betale

250.00

Alle beløp er oppgitt i NOK

Vennligst oppgi KID ved betaling

#### FAKTURA

Vi ber om at fakturaen blir betalt omgående da pengene må være registrert hos oss før utløpsdato på spleisen.

| Beskrivelse                                      | Enhetspris | Antall | Sum    |
|--------------------------------------------------|------------|--------|--------|
| Er in a state transformer and state to spleis.no | 250,00     | 1      | 250,00 |

- Fakturaen kan da legges inn i regnskapssystemet og betales på vanlig måte.
- Pengene vil da komme inn på S-dagen sin Spleis når fakturaen er betalt.

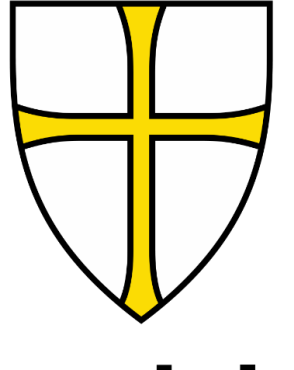

## Trøndelag fylkeskommune

trondelagfylke.no | fb.com/trondelagfylke